## **Z** ZURICH<sup>®</sup>

# **OnlineApply** Signature Free Personal Pension

This example shows a Single Premium Transfer Personal Pension. Depending on the product selected the journey will differ slightly.

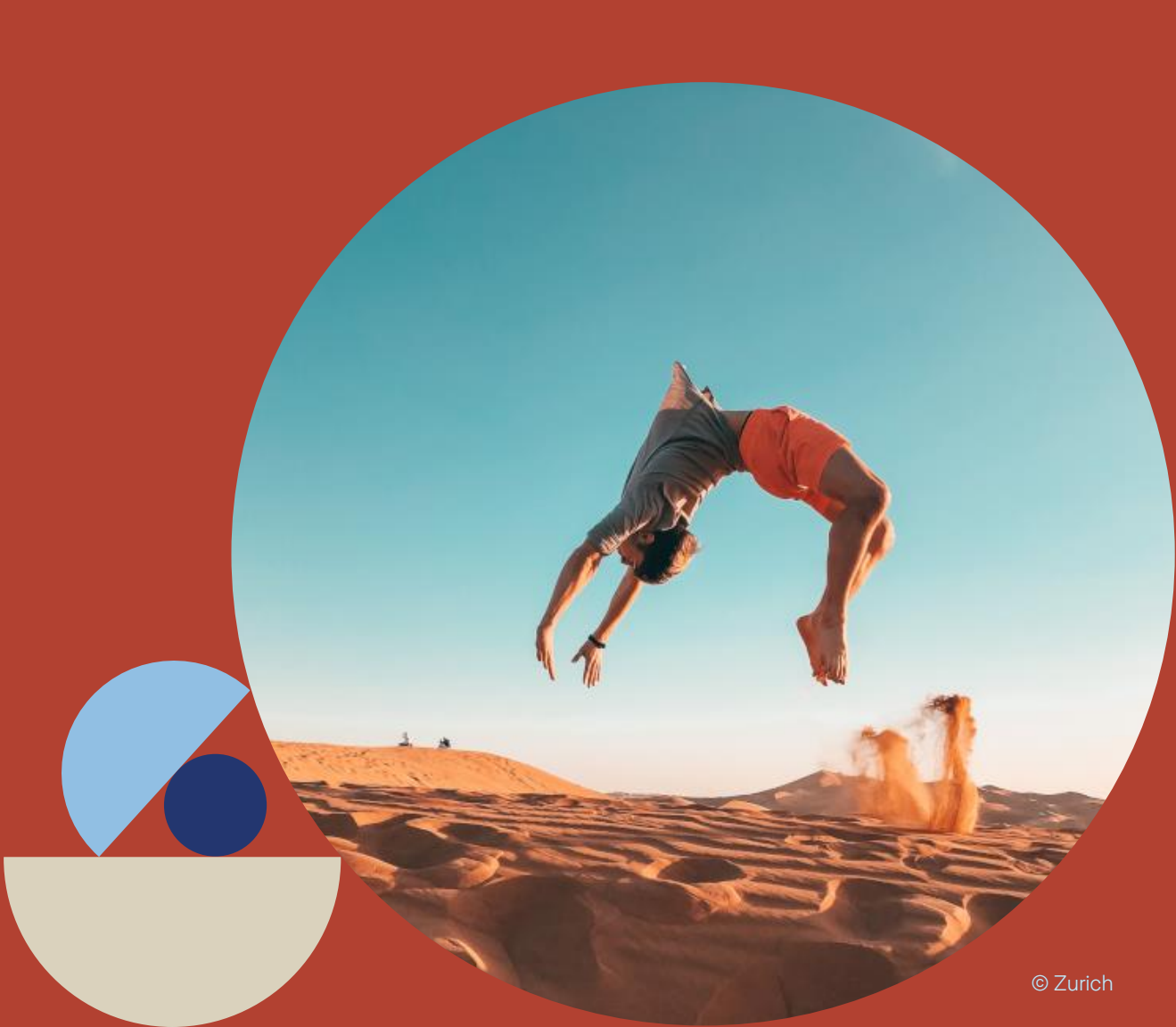

## Contents

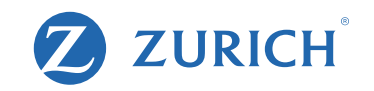

- Page 3 Getting Started
- Page 4 Beginning the Application
- Page 6 Plan Details
- Page 8 Fund Choice
- Page 9 Declarations
- Page 10 Policy Owner Details
- Page 11 Contact Details
- Page 12 Transfer Payment Details
- Page 13 3<sup>rd</sup> Party Payments
- Page 14 Sending Application for Approval
- Page 17 Checking Application Status
- Page 19 Client Approval steps

## **Getting Started**

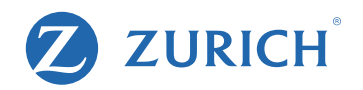

### Before you begin the application – be sure you have these essential items to hand.

1. A completed 'Data capture' (available from our site) **OR** your client on hand/on the phone to answer the application questions as you type.

2. The correct email address and mobile number for your client. These are essential as they are used to approve the application.

## **Beginning the Application**

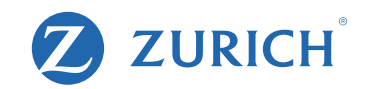

| URICH                                                                                                    | Home             | Sales | Pipeline | Q Advanced Client Search         Policy           Commission         Reports         DC Por |
|----------------------------------------------------------------------------------------------------|------------------|-------|----------|---------------------------------------------------------------------------------------------|
| me > Sales                                                                                                    |                  |       |          |                                                                                             |
| lles                                                                                                    |                  |       |          |                                                                                             |
| Sales Options                                                                                                    |                  |       |          |                                                                                             |
| View Previous Applications                                                                                                    |                  |       |          |                                                                                             |
| Order Literature                                                                                                    |                  |       |          | Archived Products                                                                           |
| for the best experience, we recommend that you us                                                                                                    | Rensions         |       | -        |                                                                                             |
| Product Group:                                                                                                    | Perisions        |       |          |                                                                                             |
| Product Group:<br>Product:                                                                                                    | Personal Pension |       |          |                                                                                             |
| Product Group:<br>Product:                                                                                                    | Personal Pension |       | *        |                                                                                             |
| Product Group:<br>Product:<br>Product:<br>Product:<br>Product:<br>Product:<br>Product Group:<br>Product Group:<br>Product Group:<br>Product Group:<br>Product Group:<br>Product:<br>Product:<br>P | Personal Pension |       |          | Apply                                                                                       |

Login to our secure site and navigate to the sales tab. Select "Pensions". Followed by "Personal Pension". Click "Apply ".

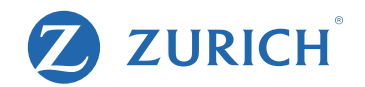

### **Data Protection Notice**

Zurich Life Assurance plc ('Zurich Life', 'we', 'our') is a member of Zurich Insurance Group. Zurich Life is the data controller for this contract under data protection legislation. Our Data Protection Notice ('Notice') for this product is detailed in the Data Capture and the Application Form. The Notice applies to all persons approving the Personal Pension Plan Application Form as policy owner. Please read the Notice carefully.

I authorise the Department of Employment Affairs and Social Protection or the Revenue Commissioners to advise Zurich Life of my most recent address on their records at any future time.

▶ I, being the applicant approving the Application confirm that I have been provided with, and that I have read and understood, the Notice

### Marketing Permissions

From time to time, we would like to contact you to keep you up to date with news and offers from Zurich Life and those of the Zurich Group or third parties that we recommend. If you are happy for us to do this, please choose how you would like us to contact you.

For news, updates and offers from Zurich Life by:

Post Email Phone Text/Digital message

For news, updates and offers from the Zurich Group or third parties by:

Post Email Phone Text/Digital message

If at any time you would like to change your preferences or remove your permission, all you need to do is contact us by phone on 01 799 2711, by email at customerservices@zurich.com, or by writing to Customer Services, Zurich Life Assurance plc, Zurich House, Frascati Road, Blackrock, FREEPOST. Co. Dublin

To begin, agree to the Data Protection Notice on behalf of your client and complete your clients' Marketing Permissions.

Next

## **Plan details**

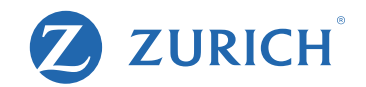

### **Plan Details**

| First Name     | John                                                                          |                                                        |
|----------------|-------------------------------------------------------------------------------|--------------------------------------------------------|
| Surname        | Palmer                                                                        |                                                        |
| Date of birth  | 19/03/1977                                                                    |                                                        |
| Retirement age | 65                                                                            | ~                                                      |
| Start Date     | Please note the comme<br>be the latter of the dat<br>or valid fund choice red | encement date will<br>te of receipt of funds<br>teived |

### **Contribution Details**

| Contribution Basis                           | Transfer(s) from other life office(s) and or | dinary contribution | ~ |
|----------------------------------------------|----------------------------------------------|---------------------|---|
| Transfer amount(s) from other life office(s) | 72500                                        |                     |   |
| New Single Contribution Amount               | 18500                                        |                     |   |
| Total Contribution Amount                    | €91,000.00                                   |                     |   |
| Method of payment                            | Electronic Fund Transfer 🗸 🗸                 |                     |   |

Complete the policy holder's personal details including date of birth and retirement age.

Next complete the contribution details. i.e let us know if the policy is in respect of a transfer, an ordinary contribution or both.

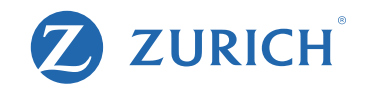

| Plan Type                                                  |                                         |                                                                                                    |                                                                                                    |
|------------------------------------------------------------|-----------------------------------------|----------------------------------------------------------------------------------------------------|----------------------------------------------------------------------------------------------------|
| Plan type                                                  | Single Save - 0.75% AMC                 | ~                                                                                                    | Flat commission options between 0% & 5%<br>103% allocation (less initial commission)<br>0.75% amc (plus trailer)<br>Surrender Penalties apply over 5 years |
| Commission Options                                         |                                         |                                                                                                    |                                                                                                    |
|                                                            | Reset commissions & allocations         | Contraction of the International Contraction of the International Contraction of the International Contraction of the International Contraction of the International Contraction of the International Contraction of the International Contraction of the International Contraction of the International Contraction of the International Contraction of the International Contraction of the International Contraction of the International Contractional Contractionae Contractionae Contractionae Contractionae Contrac |                                                                                                    |
| nitial commission                                          | 3.00%                                   | ~                                                                                                    | 3% x term                                                                                                    |
| Trailer commission                                         | 0.00%                                   | ~                                                                                                    |                                                                                                    |
| Allocation & AMC                                           |                                         |                                                                                                    |                                                                                                    |
| Allocation                                                 | 100.00%                                 | ~                                                                                                    |                                                                                                    |
| Annual Management Charge                                   | 0.75%                                   | ~                                                                                                    |                                                                                                    |
| Replacements                                               |                                         |                                                                                                    |                                                                                                    |
| Please ensure that the details listed below re             | plicate the details by the individual c | n the Persor                                                                                                    | nal Declaration Form                                                                                                    |
| Are you replacing an existing policy, in whole or in part? | Not a Replacement                       | ~                                                                                                    |                                                                                                    |

Warning: If you propose to take out this policy in complete or partial replacement of an existing policy, please take special care to satisfy yourself that this policy meets your needs. In particular, please make sure that you are aware of the financial consequences of replacing your existing policy. If you are in doubt about this, please contact your insurer or Financial Advisor.

You have selected the following:

Single Save 103% (0.75% AMC), 3% initial commission, 0% trailer commission, 100% allocation, 0.75% AMC.

If you're happy to proceed please select 'Next'.

Let us know the commission structure and advise whether the policy is a replacement.

## **Fund Choice**

Please select either Option 1 OR Option 2.

#### Option 1: Personalised GuidePath ()

The Personalised GuidePath investment strategy automatically moves your pension money through a series of investment funds tailored to your risk appetite as you go through your working life. As you near retirement, your pension money is gradually switched into funds appropriate for your retirement plan. You can personalise the growth stage, retirement planning stage or strategy end date of your Personalised GuidePath at any time using the secure web portal at zurich.ie. (Please note that your selection for this application will not impact the settings on any of your existing policies.)

#### Option 2: Choose Your Own Funds ()

If you wish to choose your own funds, please DO NOT complete the Personalised GuidePath option above. You may choose to invest in a maximum of 10 funds.

Please Select an Option

Personalised GuidePath

O Choose your own funds

#### Growth Stage

Your Personalised GuidePath defaults to the medium risk/return growth stage. If, instead, you wish to choose an alternative, please specify here:

O O O High Medium Low

#### **Retirement Planning Stage**

Your Personalised GuidePath defaults to target tax free cash (25%) and Annuity (75%) at the end of your retirement planning stage. If, instead, you wish to choose an alternative, please specify here:

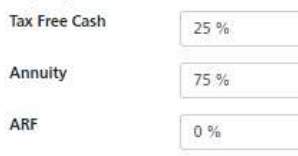

#### Strategy End Age

Your Personalised GuidePath strategy end age defaults to your normal retirement age. If, instead, you wish to choose an alternative, please specify here:

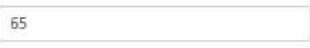

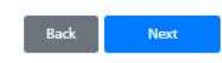

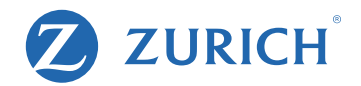

Let us know whether the client would like to be invested in 'Personalised GuidePath'.

If they would prefer to choose their own funds, they may choose a maximum of 10 funds.

## **Declarations**

#### Taxes Consolidation Act, 1997

I understand that no benefit under the contract(s) shall be capable of being surrendered, assigned or commuted except as provided by Section 784 and Section 785, Taxes Consolidation Act, 1997.

#### **Pension Declaration**

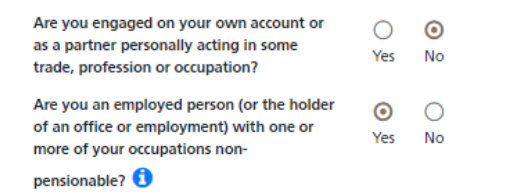

#### **Consumer Disclosure**

I confirm that I have received the relevant Customer Guide(s) and Fund Guide(s) and that the Customer Guide(s) has been fully completed by my Financial Advisor.

#### **Personal Pension Contract**

I confirm that I am applying for a Personal Pension Plan. I understand that I have a duty to answer all questions asked by Zurich Life in this application for a contract honestly and with reasonable care and failure to comply with these requirements could result in my contract being invalidated or my contract benefits being reduced.

I declare that all questions and statements in the application for this contract are answered honestly and with reasonable care (including any statements written down at my dictation).

I agree to review my policy details and to notify my Financial Advisor if I become aware of any inconsistencies between the information provided by my Financial Advisor and my Policy details.

I agree and understand that Zurich Life's processes may involve electronic means including, but not limited to, data entered online, the use of electronic signature or the use of a signature-free process. Zurich Life's processes may also (even where commenced on-

line) involve manual processes and/or require wet ink signing of documents at certain points.

#### Policy Sales

| Was this policy sold, signed or completed | 0   | $\odot$ |  |
|-------------------------------------------|-----|---------|--|
| outside Ireland?                          | Yes | No      |  |

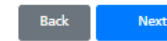

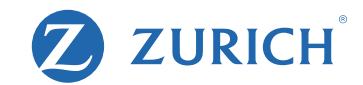

Complete the Pension Declaration, Customer Disclosure and Personal Pension Contract questions.

Confirm if the policy was signed or sold outside of Ireland.

Note: Pension Declaration will not appear if it's a transfer only policy.

## **Policy Owner Details**

**Client Search** 

Search for client

Client Search

#### Life Assured Details - John Smith

| Title                                    | Mr                               | * |
|------------------------------------------|----------------------------------|---|
| First Name                               | John                             |   |
| Surname                                  | Smith                            |   |
| Marital Status                           | Single                           | ~ |
| Date of birth                            | 19/03/1983                       |   |
| iender                                   | Male                             | ~ |
| ountry of Residency                      | Ireland                          | ~ |
| earch Eircode or Address                 | Enter the Address or Eircode     |   |
|                                          | Clear & Edit Address             |   |
| esidential Address                       | 14 Fake street                   |   |
|                                          |                                  |   |
|                                          |                                  |   |
|                                          |                                  |   |
|                                          |                                  |   |
|                                          | Eircode                          |   |
| ountry of Nationality                    | Ireland                          | ~ |
| ype of Address                           | O O O<br>PO Box Care of Standard |   |
| ccupation                                | Insurance Broker                 |   |
| otal Earnings 📵                          | 100000                           |   |
| re you (or have you been within the last | 0 0                              |   |
| 2 months), a PEP or an RCA of a PEP? 🚺   | Yes No                           |   |

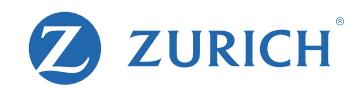

If your client is already with Zurich simply search for them using the search functionality.

If they are a new client fill in their personal details.

## **Contact Details**

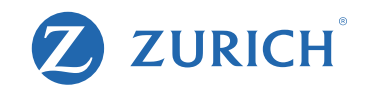

### **Contact Details**

| Telephone              |                     |
|------------------------|---------------------|
| Mobile                 | ■ ■ ▼ 085 012 3456  |
| Web                    |                     |
| Email Address          | example@example.com |
| Validate Email Address | example@example.com |
|                        |                     |

You can look up details of your policy (including a daily updated value) online at the client centre on www.zurich.ie

Do you wish to register for the Client Centre?

| 0   | 0  |  |
|-----|----|--|
| Yes | No |  |

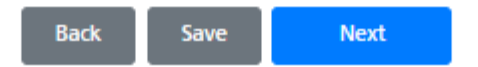

Fill in your client's mobile number and email address.

Please ensure these are correct as they will be used in the customer approval step of the application.

## **Transfer Payment Details**

Once Off Contribution Details

| Transfer(s) from other life office | (s) and new single contribution 🗸                                                |
|------------------------------------|----------------------------------------------------------------------------------|
| 72500                              |                                                                                  |
| 18500                              |                                                                                  |
| 91000                              |                                                                                  |
| • •                                |                                                                                  |
| Yes No                             |                                                                                  |
|                                    |                                                                                  |
|                                    | Transfer(s) from other life office<br>72500<br>18500<br>91000<br>91000<br>Yes No |

Where should the Transfer Acceptance Letter be sent?

Please note details provided here will be used to generate a willing and able letter which will be available for download in the correspondence area following customer application approval

Remove 🦰

| 89                                                                             |                                                                                                    |                                                                                                    |
|--------------------------------------------------------------------------------|----------------------------------------------------------------------------------------------------|----------------------------------------------------------------------------------------------------|
|                                                                                |                                                                                                    |                                                                                                    |
|                                                                                |                                                                                                    |                                                                                                    |
| 0                                                                              |                                                                                                    |                                                                                                    |
| ensferring Life Insurance<br>omer approval has beer<br>will also send a copy o | ce company, this will be available for broke<br>en received.<br>of this willing and able letter to the Life Ins | er download<br>surance                                                                                                    |
|                                                                                | No<br>ansferring Life Insuran<br>omer approval has bee<br>will also send a copy                                 | D<br>ansferring Life Insurance company, this will be available for broke<br>omer approval has been received.<br>e will also send a copy of this willing and able letter to the Life In: |

Add another transfer payment

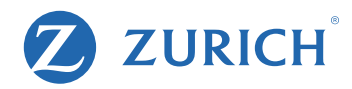

If the new policy is accepting a transfer payment, let us know where the transfer is coming from. You can also include a contact email address in the transferring life office.

### NEW: Automated Willing and Able letters

After your client has approved the application from, the willing and able letter is automatically generated and is available in your pipeline under the correspondence tab.

If you would like to issue the willing and able letter to the transferring life office in addition to transfer request forms, feel free to download a copy of the willing and able here.

Your service team will also issue this willing and able when reviewing the application.

## **3rd Party Payments**

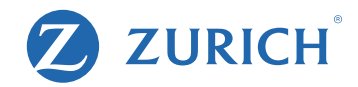

Who is paying the premium?

#### John Palmer

O 3rd Party (including sole trader accounts)

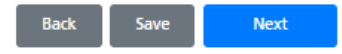

#### **3rd Party Payor Details**

| Payor Type                       | $\odot$ $\bigcirc$ |   |
|----------------------------------|--------------------|---|
|                                  | Person Company     |   |
| First Name                       | First Name         |   |
| Surname                          | Surname            |   |
| Gender                           | Please Select      | ~ |
| Residential Address              | Payor Address      |   |
|                                  |                    |   |
|                                  |                    |   |
|                                  |                    |   |
| Country of Residency             | Please Select      | ~ |
| Country of Nationality           | Please Select      | * |
| Relationship to the policy owner | Please Select      | ~ |
| If other please provide details  | Relationship       |   |

Back Save Next

Let us know who the payer is on the policy.

If the policy is being paid by a 3rd Party, please provide 3rd party details.

## **Sending Application for Approval**

### **Step One - Confirmation**

Please review your application

Application Summary

Or return to the start of the application where you can amend your details

Edit Application

### Step Two - Agent Declaration

✓ I hereby declare that in accordance with Regulation 6(1) of the Life Assurance (Provision of Information) Regulations, 2001, the applicant has been provided with the information specified in Schedule 1 to those Regulations (the relevant Zurich Life Customer Guide) and that I have advised the client as to the financial consequences of replacing an existing policy with this policy by cancellation or reduction, and of possible financial loss as a result of such replacement.

### Step Three - Customer Approval

If you are happy to proceed, please submit for Customer Approval.

The applicant will receive an automated email and SMS from Zurich Life requesting approval. Once approval has been provided by all parties, the application will automatically be submitted to Zurich Life for processing.

Back Save Customer Approval

You can view a summary of the application details here and if you need to change any details, simply click "Edit application".

Next you will need to accept the agent declaration. This is the equivalent of you signing the application form.

Finally you will send the application to your client to review and approve.

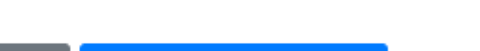

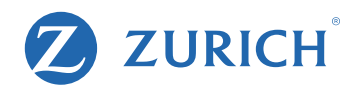

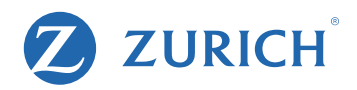

| plication Number: 8                                             | Approval Warning                                                                                                    |                              |
|-----------------------------------------------------------------|----------------------------------------------------------------------------------------------------|------------------------------|
| 12                                                              | Warning                                                                                                    | 8                            |
| Step One -                                                      | I declare that the information provided by me on behalf of the applicant, with their authority,<br>accurately reflects the information that was provided to me by the applicant (including any<br>information provided to me on a data capture form) and that Zurich Life can rely on the<br>information provided once the applicant has provided their approval which will form the basis of<br>the applicant's contract. | ation Approval               |
| Please review yo                                                | An automated email to John Palmer (patrick.jordan@zurich.com) will be issued to the applicant to request approval.                                                                                                    |                              |
| Or return to the                                                | If you are not ready to request customer approval then please choose cancel.                                                                                                    |                              |
| Step Two -                                                      | On receipt of the applicant approval the application will be automatically submitted to Zurich Life.                                                                                                    |                              |
|                                                                 | You can track the status of this application using your pipeline within the broker centre.                                                                                                    |                              |
| I hereby deci<br>applicant ha<br>Guide) and t<br>cancellation o | Cancel Request Customer Approval                                                                                                    | 001, the<br>Customer<br>y by |

#### Step Three - Customer Approval

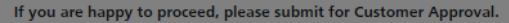

The applicant will receive an automated email and SMS from Zurich Life requesting approval. Once approval has been provided by all parties, the application will automatically be submitted to Zurich Life for processing.

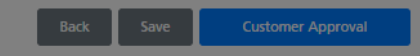

This is the final step before your client receives the approval email.

Once you click 'request customer approval', the email is automatically issued.

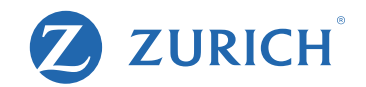

### **Approval Requested**

#### Your reference number is 82326633

The application will be processed by Zurich once approval has been received.

Approval has been requested from the applicant(s) using the email address and mobile phone number provided. Once approval has been received the application will be submitted to Zurich automatically.

You can monitor the status of this application using the search function in the broker centre.

Funds must not be remitted to Zurich until customer approval has been received.

#### Documentation

It is a good idea to print the documentation you require now. The only way to access this after leaving the screen will be through the 'search' facility.

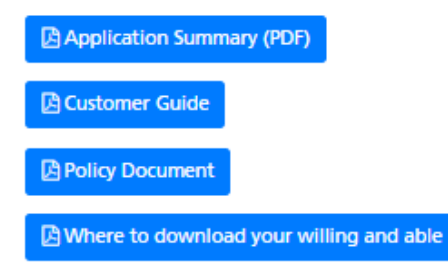

Any additional requirements will be detailed on our website shortly after submission. On receipt of these (if any) we will issue your policy documentation.

You may now close the browser window.

The approval request has now been issued to the client.

The application summary and other sales documents can be downloaded directly from this screen if required.

## **Checking Application Status**

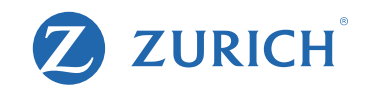

| TUDICH                                                    |               |       |          | Q Advanced Clien | t Search       | licy     |
|-----------------------------------------------------------|---------------|-------|----------|------------------|----------------|----------|
| ZURICH                                                    | Home          | Sales | Pipeline | Commission       | Reports        | DC Porta |
| lome > Sales                                              |               |       |          |                  |                |          |
| Sales                                                     |               |       |          |                  |                |          |
| 🖋 Sales Options                                           |               |       |          |                  |                |          |
| View Previous Applications                                |               |       |          |                  |                |          |
| Order Literature                                          |               |       |          | Arch             | nived Products |          |
| Products and New Business                                 |               |       |          |                  |                |          |
| Start a new application or view policy documents/profiles |               |       |          |                  |                |          |
| For the best experience, we recommend that you use the C  | hrome browser |       |          |                  |                |          |
| Product Group: Plea                                       | se Select     |       | -        |                  |                |          |

To view the application approval status, click 'view previous applications' in the sales tab.

And search for your application.

|        |      |       |          | Q. Advanced Client | Search  | Policy    |
|--------|------|-------|----------|--------------------|---------|-----------|
| ZURICH | Home | Sales | Pipeline | Commission         | Reports | DC Portal |

Home > Sales > Search > Results

Online Application Search Results

| Results 1 - 5 of | 5             |               |                                        | 1         |
|------------------|---------------|---------------|----------------------------------------|-----------|
| REF. NO.         | NAME          | DATE OF BIRTH | PRODUCT TYPE                           | POLICY NO |
| 82326633         | Pal her, John | 19/03/1978    | Single Premium Personal Pension Online | N/A       |

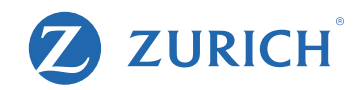

#### Application Details

| Application Overview |              |               |                                           |
|----------------------|--------------|---------------|-------------------------------------------|
| Reference No:        | 82326633     | Product Type: | Single Premium Personal<br>Pension Online |
| Agent No:            | 00007        | Policy No:    | N/A                                       |
| Name:                | Palmer, John |               |                                           |
| Date of Birth:       | 19/03/1978   |               |                                           |

| Application Histo | ory              |                            |         |
|-------------------|------------------|----------------------------|---------|
| ТҮРЕ              | CREATED          | STATUS                     | OPTIONS |
| Proposal          | 10/06/2022 11:12 | Awaiting Customer Approval | Edit    |

#### Application Approval

| First Owner - John P | almer                                          |                 |
|----------------------|------------------------------------------------|-----------------|
| Status:              | <ul> <li>Awaiting Customer Approval</li> </ul> |                 |
| Mobile:              | 0876298999                                     |                 |
| Email:               | John.palmer@mail.com                           |                 |
|                      |                                                | ☐ Edit A Resend |

Application Documentation

🖪 Proposal

Options

Delete Application

Here you will see this example is awaiting approval from the client.

You can edit the application here, bear in mind once you do edit the application, the previous application sent for approval becomes invalid.

If for any reason you need to resend the email or edit the contact details, this can be done here also.

Once an application is approved by the client it will no longer be available in this section – it will instead move to your pipeline.

## **Client Application Approval steps**

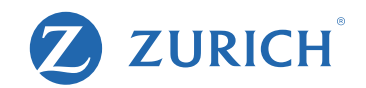

Kind Regards, Zurich Life on behalf of Admin-30000052 Admi30000052 Here is a sample of the email your client will receive.

They'll simply need to click the link to view and approve the application in their browser.

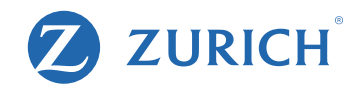

Reference: 82326633
Policy Owner(s): John Palmer

### Welcome John Palmer

0836399811

In order to protect your data please verify the mobile phone number you provided to your financial advisor.

Before continuing, please ensure that you have access to the phone, as we will be sending you an SMS code in the next step.

Verify Phone Number

The link will open to a page similar to this.

They need to enter their phone number (the same number you provided during the application).

And click to verify their number.

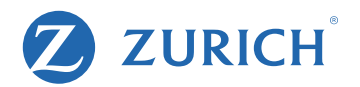

|  | Reference: | 82326633 |
|--|------------|----------|
|--|------------|----------|

Policy Owner(s): John Palmer

#### Welcome John Palmer

Please click below to receive a code by SMS to your mobile phone number +\*\*\*\*\*\*8991

Note this code is for your use only. If there are other applicants they will receive a separate email and SMS.

#### Send Code to Phone

#### Zurich Life - Application Approval

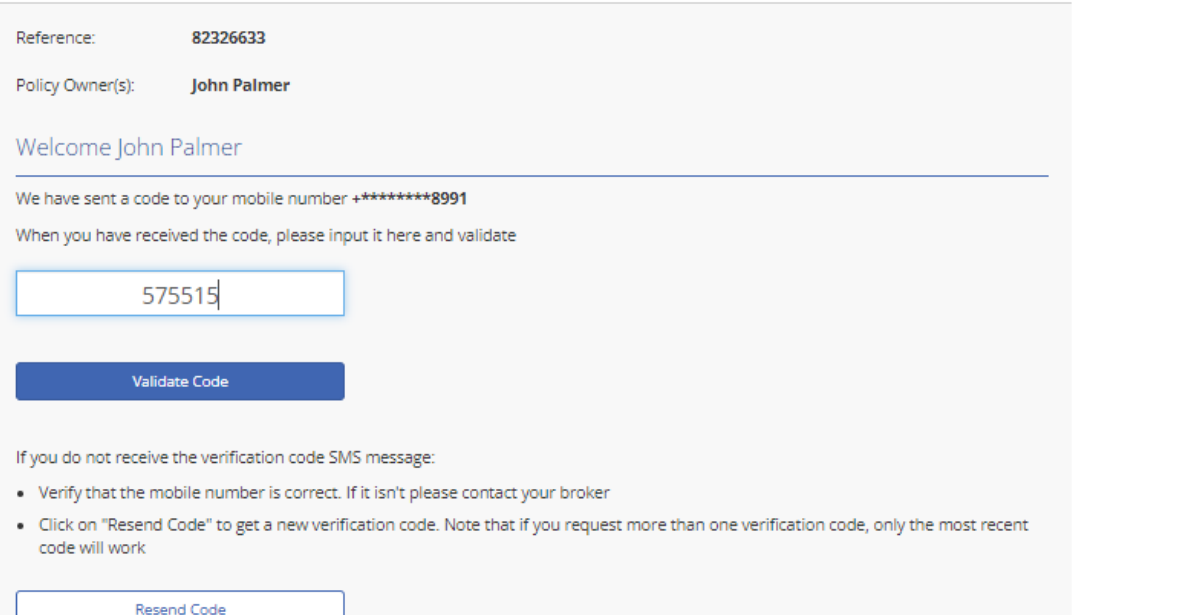

Next, they need to click 'Send code to Phone'.

This will send a 6-digit code to their mobile via text message.

Note: Once they receive the code, the client will have ten minutes to input the code.

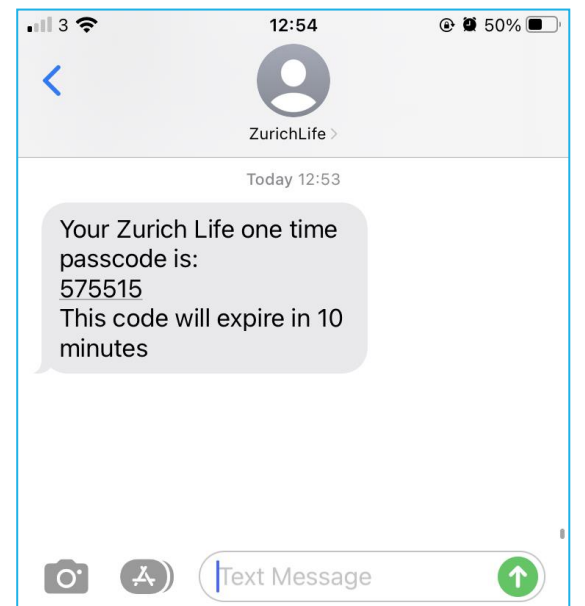

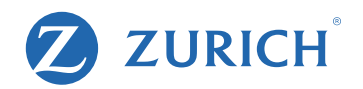

Reference: 82326633
Policy Owner(s): John Palmer

### Welcome John Palmer

Please review the application form PDF below, by clicking on the "Review your application details" button.

Please save a copy of the application for your records using the "Download PDF" button. Note that Zurich will issue you with policy documentation once the policy has issued.

Very Important - Please Read

Once you have downloaded the PDF, a number of declarations will be shown. These must be completed before your application is approved.

The declarations shown on screen MUST be completed before your application is approved.

A Review your application details

Once they enter the code, they next click "review your application details".

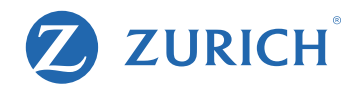

| Reference:                                                                           | 82326633                                                                                                    |                                                                                                    |     |
|--------------------------------------------------------------------------------------|----------------------------------------------------------------------------------------------------|----------------------------------------------------------------------------------------------------|-----|
| olicy Owner(s):                                                                      | John Palmer                                                                                                    |                                                                                                    |     |
| Welcome Johr                                                                         | h Palmer                                                                                                    |                                                                                                    |     |
| Please review the a                                                                  | application form PDF below, by clicking on the                                                                                                    | "Review your application details" button.                                                                                                    |     |
| Please review the<br>Once your have fin                                              | application form PDF below and download a co<br>ished reviewing the PDF, you MUST complete the d                                                                                                    | py for your records by clicking on the "Download PDF" button.<br>eclarations on this page to approve your application.                                                                                                    |     |
| ₩ 1                                                                                  | of 9 Q                                                                                                    | - + …                                                                                                    | (i) |
| (i) This file                                                                        | has limited permissions. You may no                                                                                                    | t have access to some View permissions                                                                                                    | ×   |
| Perso<br>For Applicatio                                                              |                                                                                                    | ZUKICH                                                                                                    |     |
| Note to Fi<br>As you are<br>application<br>in submittin<br>and accurs<br>form and it | nancial Advisor<br>submitting online, we do not need to receive the data captu-<br>based on the details you provide online.<br>Ing an application online, you declare that the information pr<br>tably reflects the information that was provided to you by the<br>that Zurich Life can retw on the information provided once the | ure form and it should NOT be sent to Zurich Life as we will process the<br>ovided online on behalf of the applicant(s), is provided with their authority<br>applicant(s) (including any information provided to you on a data capture<br>the applicants) has provided their approval. |     |
| If you are r                                                                         | tot submitting online then the paper application form should                                                                                                    | l be used.                                                                                                    |     |
| Note to Ca<br>As your ap<br>Zurich Life<br>by Zurich L<br>Financial A                | istomers<br>plication is being submitted by your Financial Advisor online                                                                                                    | e, information provided by you to your Financial Advisor will be submitted to<br>Advisor on your behalf. Blasse note that this information will be relied upon                                                                                                    |     |
|                                                                                      | in this online application form completed by your Financial<br>.ife. If your application is submitted online, any data capture<br>dvisor to complete your application online will not be submit                                                                                                    | form you may have completed for your Financial Advisor to enable your<br>itted to Zurich Life.                                                                                                    |     |

The application form will include all the details you entered and look like this sample extract.

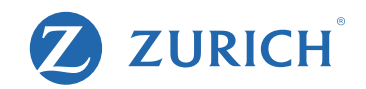

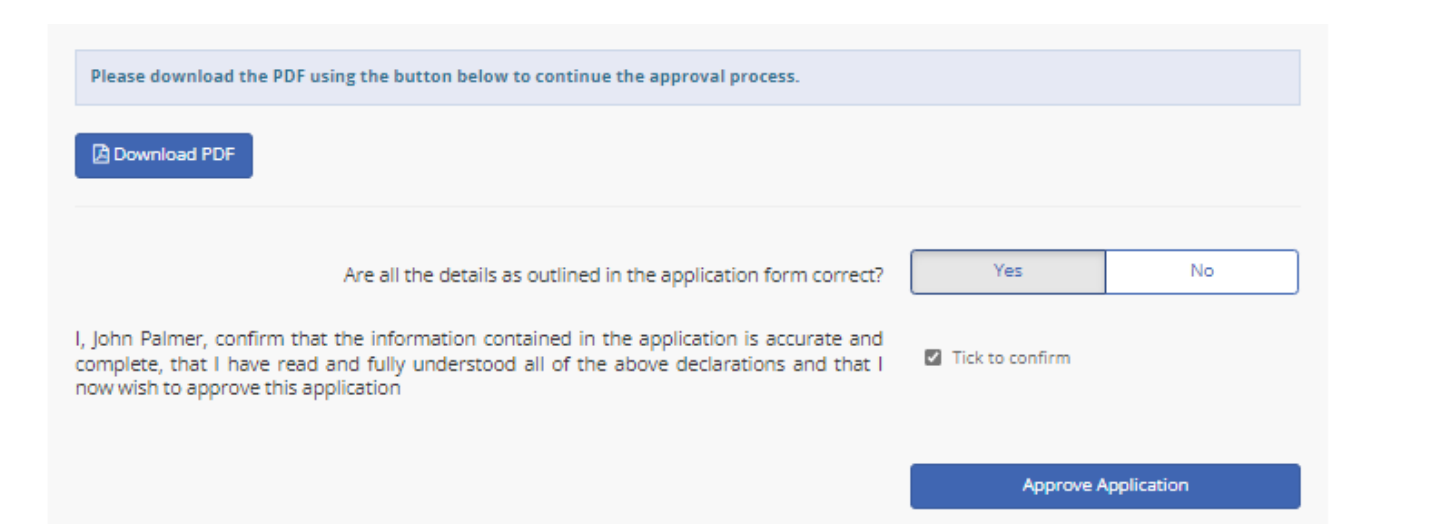

They next need to click "Download PDF". This can be saved for their files.

After downloading and reviewing the PDF summary they will be prompted to confirm if all the details entered were correct.

If all the details are correct, they click "Yes", tick to confirm the declaration statement and click "Approve Application"

If any of the details were incorrect, they simply hit "no" and are given the option to send you a message outlining any errors/confusion.

If any changes are to be made it will need to be edited and resent for approval.

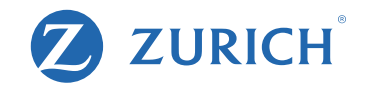

| Reference:                                       | 82326633                                                                                                    |
|--------------------------------------------------|----------------------------------------------------------------------------------------------------|
| Policy Owner(s):                                 | John Palmer                                                                                                    |
| Thank you for<br>Your application Your Reference | approving your application.<br>Ion has been submitted to Zurich Life for processing.<br>Ice Number is: <b>82326633</b> |

You may now close this window.

The application is now complete and has been submitted to Zurich Life.

Once your client approves the application, you will receive an email from Zurich confirming this.

## 💋 ZURICH<sup>®</sup>

## For More Information

Please contact your Broker Consultant who would be happy to assist you.

Zurich Life Assurance plc is regulated by the Central Bank of Ireland

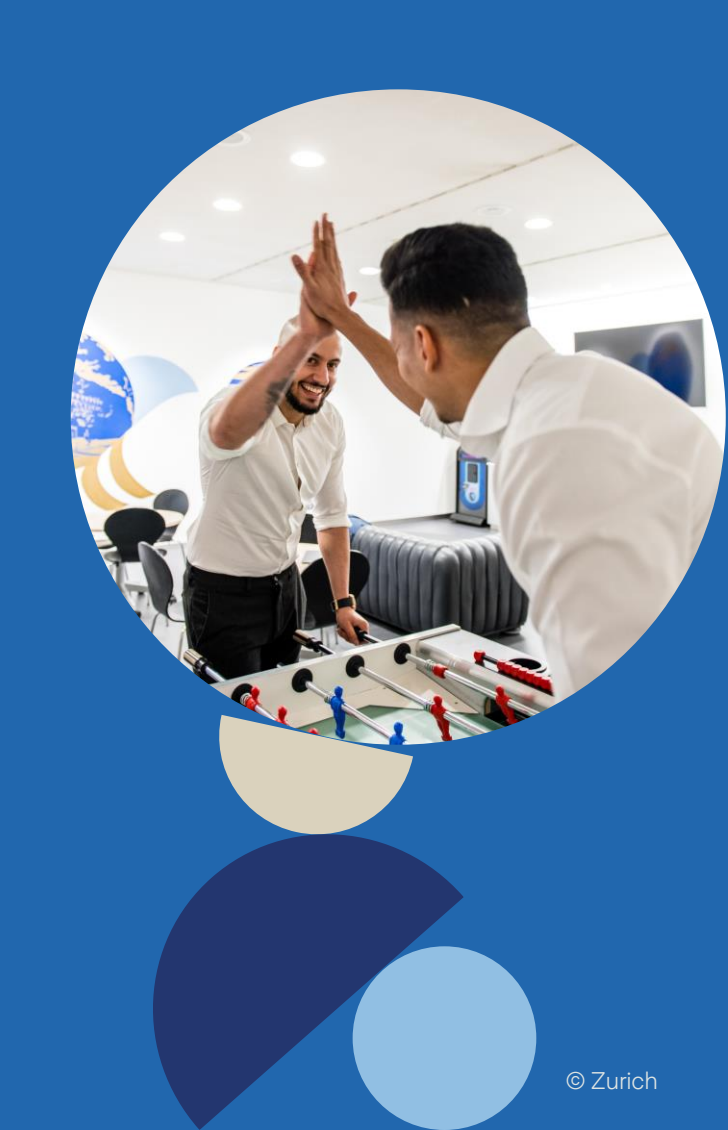